# Web端如何批量导出、导入应急项目(文档)

## 1. 批量导出

用户登录互海通Web端,依次点击"海务管理-应急年计划-应急项目设置",在应急项目设置界面 点击"导出应急项目",可导出系统重的应急项目列表,按需进行相关修改后,在导入系统。

| 6       | 互海科技   |              | € | Q      |            |                               | 工作台(20976) | 船舶监控    | 发现    | 切换               | 系统 <b>▼</b>  | 🎇 中文▼   | ?    |     | 朱慧 |
|---------|--------|--------------|---|--------|------------|-------------------------------|------------|---------|-------|------------------|--------------|---------|------|-----|----|
| $\odot$ | 船舶检查   | >            |   | 应急演    | ي<br>ت     | 立急年计划 应急项                     | 目设置        |         |       |                  |              |         |      |     |    |
| Ŋ       | 体系管理   | >            |   |        |            |                               |            |         |       |                  | 12-22-11/-1/ |         |      |     |    |
| 串       | 海务管理   | $\sim$       |   | 新増     | 导入应急       | 项目 导出应急项目                     | 北量删除       | 法"守出应急」 | 贝曰",只 | 」导出系统中的应急项目列表    | ,按需进行机       | 目天修改后,再 | 导入系统 |     | 重置 |
|         | 航海图书资料 | >            | ž | E: 未提3 | 这的应急项目     | 不会在应急年计划内生成                   |            |         |       |                  |              |         |      |     |    |
|         | 应急年计划  | X            |   |        | #          | 应急项目名称                        |            | 项目类型 ▼  |       | 适用船舶 ▼           |              | 状态 ▼    | 操作   |     |    |
|         | 应急演练   | $\backslash$ |   |        | 1          | 救生演练                          |            | 应急演习    |       | 互海1号             |              | 未生效     | 编辑   | 删除  |    |
|         | 应急年计划  |              | Ν |        | 2          | 消防演练                          |            | 应急演习    |       | 互海1号             |              | 已生效     | 编辑   | 删除  |    |
|         | 应急项目设置 | ]-           | - | 1、依次   | 次点击进入<br>3 | <b>应急项目设置界面</b><br>海上安全应急演习计划 |            | 保安演习    |       | 互海1号             |              | 已生效     | 编辑   | 删除  |    |
|         | 防污管理   |              |   |        | 4          | 演习                            |            | 演习      |       | 互海1号,互海动力(张改变)   |              | 已生效     | 编辑   | 删除  |    |
| ⚠       | 船舶事件   |              |   |        | 5          | 消防检查                          |            | 救生、消防、溢 | 油、防污  | 保得1116,互海888(朱音) |              | 已生效     | 编辑   | 删除  |    |
| P       | 通讯录    | >            |   |        |            |                               |            | 未中川     |       |                  |              |         |      |     |    |
| Ք       | 电子签章   | >            |   |        |            |                               |            |         | 23    | 8条 10条/页 🗸 🔰 1   | 2 3          | 24      | > 跳当 | 至 1 | 页  |
| ŝ       | 系统设置   | >            |   |        |            |                               |            |         |       |                  |              |         |      |     |    |

#### 导出的应急项目列表如下:

| 7 | 7 WPS Office S 应         | 德项目(2024-12-11).xls ● | + ~                                                                                                    |                       |       |           | O I I 🎯          | - 0            | × |
|---|--------------------------|-----------------------|----------------------------------------------------------------------------------------------------|-----------------------|-------|-----------|------------------|----------------|---|
|   | A1 ~                     |                       |                                                                                                    |                       |       |           |                  |                |   |
| a | А                        | В                     | С                                                                                                    | D                     | E     | F         | G                | Н              | Н |
| 1 | 项目名称                     | 项目类型                  | 要求                                                                                                    | 船舶名称                  | 周期(月) | 生效日期      | 排序号(数字越小<br>越靠前) | 审批流程           |   |
| 2 | 消防演练                     | 应急演习                  | 消防演习,是为了增强人们的安全防火意识的活动,让大家进一步了解掌握火灾的<br>效理流程,以及提升在处理突发事件过程中的协调配合能力。增强人员在火灾中互<br>救、自救意识,明确防火负责人及义务消防队员在火灾中应尽的职责。 | 互海 <b>1</b> 号         |       | 1 2024-12 | 0                | 应急年计划          |   |
| 3 | 海上安全应急演习计划               | 保安演习                  |                                                                                                    | 互海1号                  |       | 1 2024-05 | 0                | 应急年计划2         |   |
| 4 | 演习                       | 演习                    |                                                                                                    | 互海1号                  | 1     | 2 2023-09 | 0                | 应急年计划11        |   |
| 5 | 演习                       | 演习                    |                                                                                                    | 互海动力<br>(张改变)         | ŧ     | 8 2023-09 | 0                | 应急年计划11        |   |
| 6 | 消防检查                     | 救生、消防、溢油、防污染培训        | 逐项检查                                                                                                    | 保得1116                |       | 1 2022-01 | 0                | 应急年计划          |   |
| 7 | 消防检查<br>消防检查             | 救生、消防、溢油、防污染培训<br>缩习  | 逐项检查<br>定期检查                                                                                                    | 互海<br>888(朱音)<br>互海1号 |       | 1 2022-01 | 0                | 应急年计划<br>应急年计划 |   |
| 9 | 堵漏和防污器材的使用<br>、设备的应急操作、带 | 训练                    |                                                                                                    | 恒星轮                   | (     | 6 2024-07 | 0                | 应急年计划2         |   |

## 2. 批量导入

用户登录互海通Web端,依次点击"海务管理-应急年计划-应急项目设置",在应急项目设置界面 点击"导入应急项目",再点击"下载模板",在模板上填写项目信息后,点击"选择导入文件", 将填写好的模板上传,即可将项目信息导入系统。点击"查看详情",可查看数据导入是否成功。

| G       | 互海科技   |   |       |              |            |                        |           | 舟合舟白         |     |                       |                                              | 应急           | 项目导入                    |                   | ×      |
|---------|--------|---|-------|--------------|------------|------------------------|-----------|--------------|-----|-----------------------|----------------------------------------------|--------------|-------------------------|-------------------|--------|
| $\odot$ | 船舶检查   | > | 应急    | 急演练          | ; <u>「</u> | ī急年计划   应急项            | 目设置       |              |     |                       |                                              | 3、           | 点击"下载模板                 | ",在模板上填           | 写项目信息  |
| đ       | 体系管理   |   |       |              |            | 2、点                    | 击"导入应急项目" |              |     | 导                     | 入的文件需要                                       | 要按照模板格       | 式填写,您可以;                | 点击 下载模板           |        |
| 皋       | 海务管理   |   | 新雄    |              | 导入应急       |                        | 批量删除      |              |     |                       |                                              | 选择           | 寻入文件                    |                   |        |
|         | 航海图书资料 | > | /土. 木 | ⊅EX:11:<br># | 」应忌坝日<br>! | 小云住应忌牛口 初内主成<br>应急项目名称 |           | 项目类          |     |                       |                                              |              | •                       |                   |        |
|         | 应急年计划  |   |       | 1            |            |                        |           | 成 <u>各</u> 演 | 操作日 | 志                     | 4、点击"选                                       | 择导入文件"       | ,可将项目信息                 | 导入系统中             | 刷新 🕄   |
|         | 应急演练   |   |       | 1            |            |                        |           | 四志,庚,        | 序号  | 导入时间                  | 导入状态<br>···································· | 开始<br>"查看详情" | 处理时间<br>, <b>可查看数据导</b> | 处理结束时间<br>入是否成功 🔶 | 操作     |
|         | 应急项目设置 |   |       | 依次           | 点击进入       | <sub>用防硬练</sub>        |           | 应急演.         | 1   | 6:41                  | 完成                                           | 2024         | -12-11 09:26:41         | 2024-12-11 09:26  | 音查看详情  |
|         | 防污管理   |   |       | 3            |            | 海上安全应急演习计划             |           | 保安演          | 2   | 4:16                  | 完成                                           | 2024         | -12-11 09:14:16         | 2024-12-11 09:14  | 4 查看详情 |
| ⚠       | 船舶事件   |   |       | 4            |            | 演习                     |           | 演习           | 3   | 2024-10-31 20<br>3:52 | ):2<br>完成                                    | 2024         | -10-31 20:23:52         | 2024-10-31 20:2   | 3 查看详情 |
|         | 通讯录    |   |       | 5            |            | 消防检查                   |           | 救生、7<br>染培训  | 4   | 2024-10-31 20<br>7:13 | ):1<br>完成                                    | 2024         | -10-31 20:17:13         | 2024-10-31 20:1   | 9 查看详情 |
| Ł       | 电子签章   |   |       |              |            |                        |           |              | 5   | 2024-10-31 20<br>3:18 | ):1<br>完成                                    | 2024         | -10-31 20:13:18         | 2024-10-31 20:1   | 5 查看详情 |
| ĝ       | 系统设置   |   |       |              |            |                        |           |              |     |                       |                                              |              |                         |                   |        |

### 下载模板如下:

| V | VPS Office           | S 应急项            | 目导入模板.xls           | x •                 | + ~                      |                   |                  |       |       |         |             | Ē    | ) 🛇 🌍  | -    |      | × |
|---|----------------------|------------------|---------------------|---------------------|--------------------------|-------------------|------------------|-------|-------|---------|-------------|------|--------|------|------|---|
|   | A1                   | ~                | ©, f <sub>x</sub> ∣ | 注:项目名称利             | 和项目类型已存在时                | 十不可重复导入;          | 多条船舶用分号;         | 进行分隔; | ; 导入成 | 功后,已设   | 置的船舶的周期和生药  | 改日期发 | 生变化则更新 | 新导入, | 未设   | * |
|   | А                    |                  | В                   |                     | С                        |                   | D                |       | Ě     | F       | G           |      | Н      |      | 1    |   |
| 1 | 注:项目名称和巧<br>导入时请确保导力 | 页目类型已7<br>、模版是最新 | 与在时不可重<br>断的,如存在    | 复导入; 多条船<br>导入流程和线上 | h舶用分号进行分隔;<br>:流程不符合则直接跳 | 导入成功后,已设<br>过该项目。 | <b>殳置的船舶的周期和</b> | 生效日期发 | 发生变化则 | 则更新导入,为 | 未设置船舶自动导入周期 | 用和生效 | 日期;    |      |      |   |
| 2 | 项目名                  | 称                | 项目类型                |                     | 要求                       |                   | 船舶名称             | Ji    | 周期(月) | 生效日期    | 排序号(数字越小越靠  | 南前)  | 审批流程   | 上传   | 附件要求 | Ř |
| 3 | 火灾演习(                | 示例)              | 演习                  | 我是                  | 火灾演习的要求                  | 测试                | 船舶1号;测试船舶2       | 2号    | 3     | 2010-01 |             | 0    |        |      |      |   |
| 4 |                      |                  |                     |                     |                          |                   |                  |       |       |         |             |      |        |      |      |   |
| 5 |                      |                  |                     |                     |                          |                   |                  |       |       |         |             |      |        |      |      |   |
| 6 |                      |                  |                     |                     |                          |                   |                  |       |       |         |             |      |        |      |      |   |
| - |                      |                  |                     |                     |                          |                   |                  |       |       |         |             |      |        |      |      |   |